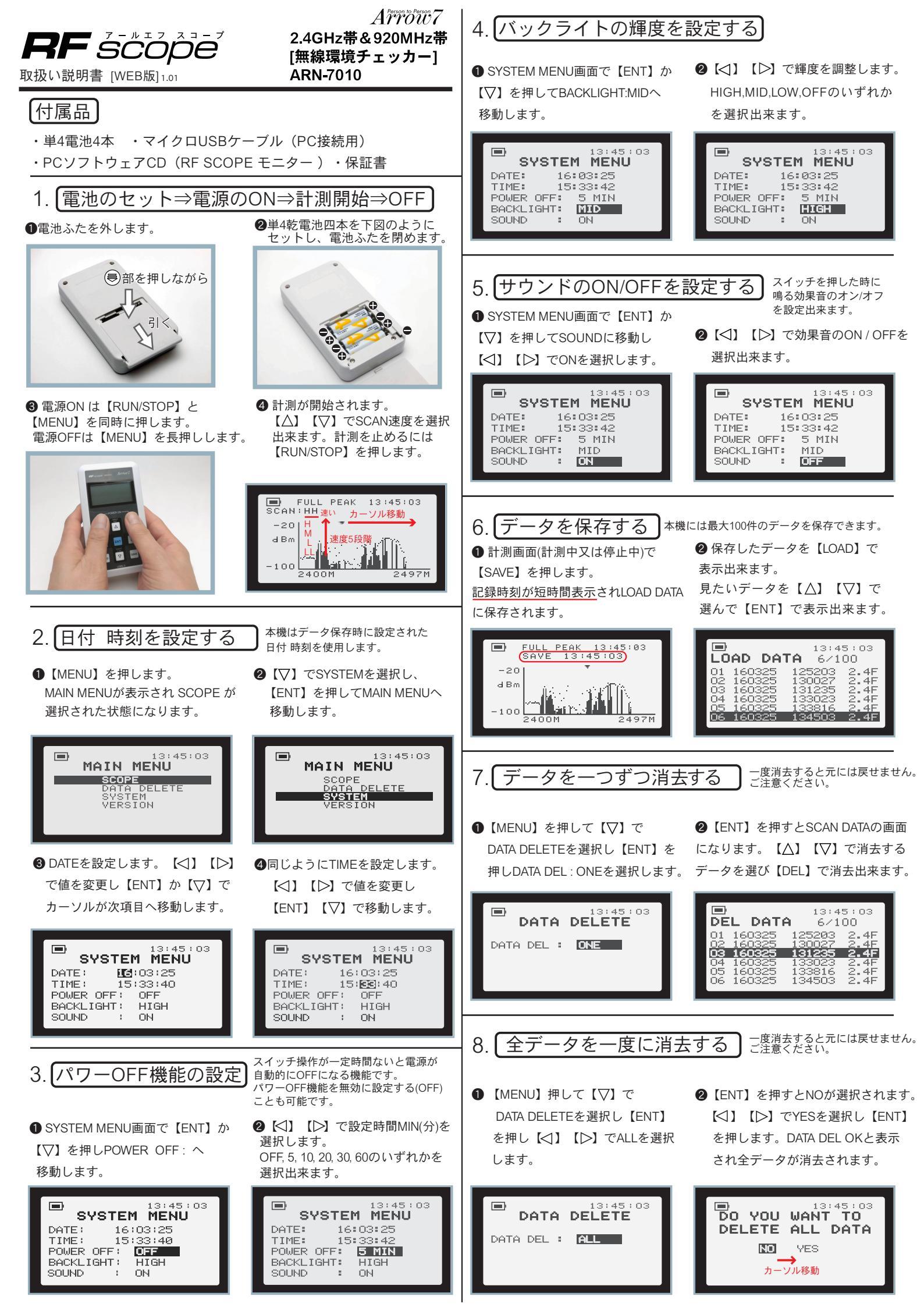

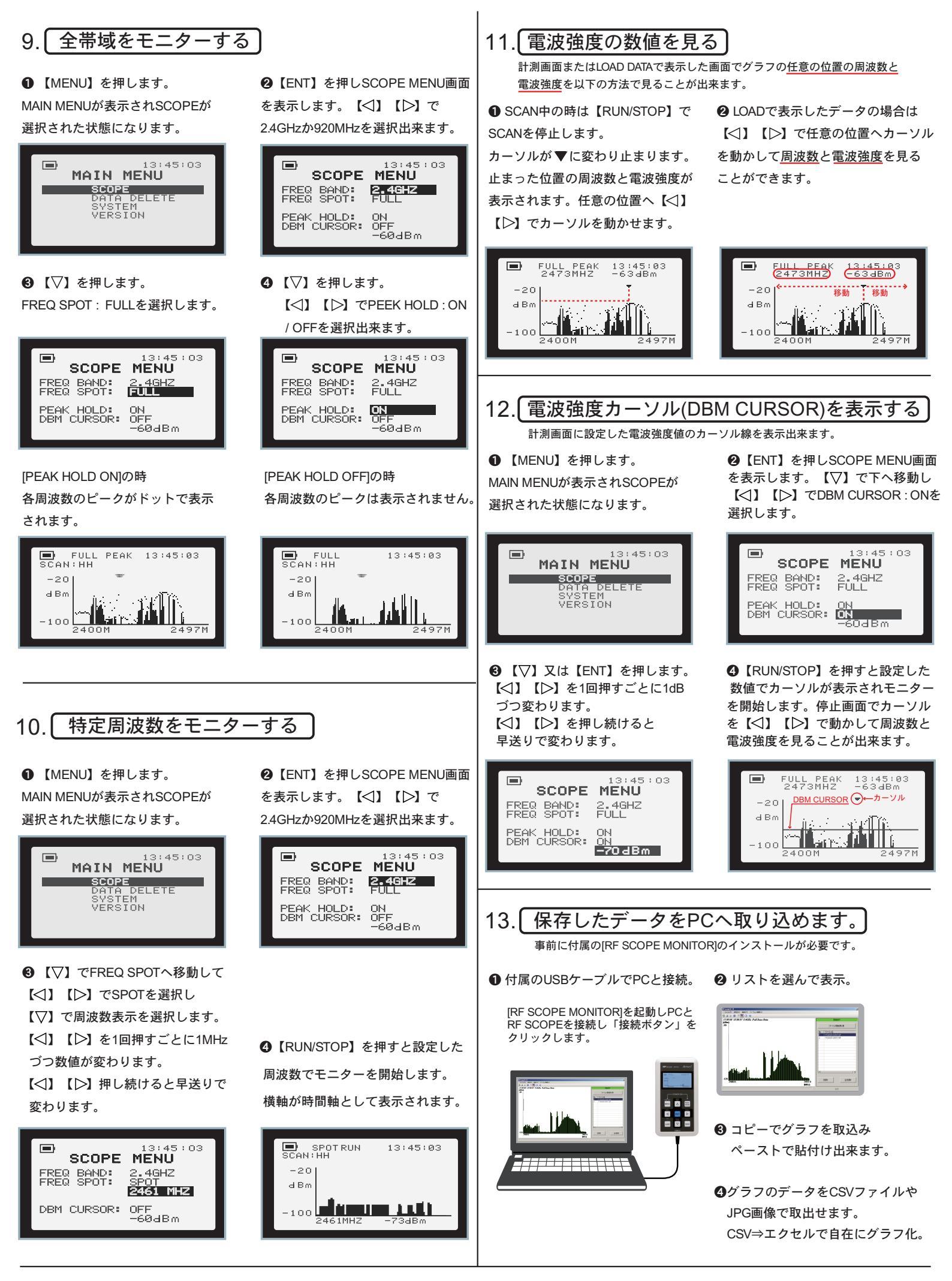

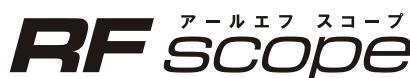

A Person to Person 7 株式会社アローセブン 〒433-8122 静岡県浜松市中区上島3丁目27番7号 お問合せは弊社ホームページからどうぞ https://www.arrow7.co.jp/

## 14. 取扱い上の注意

- 本製品は防滴仕様ではありません。
  雨滴や液体などが本体内へ侵入しないようご注意ください。
  機器の誤動作や破損の原因になります。
- ②長期間(一ヶ月以上)ご使用にならないまま保存する場合は、必ず乾電池を 外してください。 乾電池の液漏れなどにより機器の故障の原因になります。
- ③本製品は、日本国内の法規に基づいて製作されていますので、 日本国内のみでご使用ください。

15. 製品仕様

最新の情報は弊社ウェブサイトhttps://www.arrow7.co.jp/をご覧下さい。 本製品の仕様および外観は、改良のため予告なく変更することがあります。

| 計測機能               | 2.4GHz/920MHz<br>FULL(全帯域モニター)<br>SPOT(特定周波数モニター)<br>計測速度5段階(HH/H/M/L/LL)          |
|--------------------|------------------------------------------------------------------------------------|
| 計測可能周波数<br>(周波数間隔) | ・2400MHz~2497MHz(全98ポイント,1ポイント=1MHz)<br>・910.2MHz~930.0MHz (全100ポイント,1ポイント=0.2MHz) |
| 電源                 | 単4乾電池×4<br>USBケーブルでPC接続時給電あり                                                       |
| インターフェース           | USB(マイクロB)コネクター                                                                    |
| データ保存件数            | 最大100件                                                                             |
| バックライト             | HIGH,MID,LOW,OFFのいずれかを選択                                                           |
| 時計                 | 年/月/日/時/分/秒(時刻保持)                                                                  |
| 連続動作可能時間           | 温度23℃ アルカリ乾電池使用時<br>2.4GHz SCAN:約10時間<br>920MHz SCAN:約10時間                         |
| パワーOFF機能           | OFF,5分,10分,20分,30分,60分のいずれかを選択                                                     |
| 外形寸法               | 76×135×27ミリ                                                                        |
| 本体重量               | 208g                                                                               |

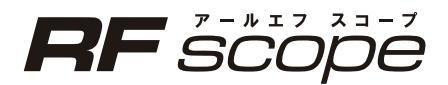